| 1.         |        | 5 |
|------------|--------|---|
| 1.1.       |        | 5 |
| 1.2.       |        |   |
| 1.3.       |        |   |
| 1.4.       |        | 5 |
| 1.5.       |        |   |
| 1.6.       |        |   |
| 2.         |        |   |
| 2.1.       |        |   |
| 2.1.1.     |        | 7 |
| 2.1.2.     |        | 7 |
| 2.1.3.     |        | 7 |
| 2.1.4.     |        | 7 |
| 2.1.5.     |        | 7 |
| 2.2.       |        |   |
| 2.2.1.     |        | 7 |
| 2.2.2.Vist | а      | 7 |
| 2.2.3.     |        |   |
| 2.2.4.     | USBkey |   |
|            |        |   |
| 2.2.5      |        | 9 |
| 2.2.6.     | USBKev | 9 |
| 2.2.7.     |        |   |
| ·          |        |   |
| 2.2.8.     | USBKEY |   |
| 2.2.9.     |        |   |

| 2.2.10.      |          |        |        |
|--------------|----------|--------|--------|
| 2.2.11.      |          |        | USBKey |
|              |          |        |        |
| 2.2.12.      | USBkey   |        |        |
| 2.2.13.      | USBKEY   |        |        |
| 2.2.14.      | USBkey   |        | USBkey |
|              | USBkey . |        |        |
| 2.3.         |          |        |        |
| 2.3.1.       |          |        |        |
| 2.3.2.USBKEY |          | USBKEY |        |
| 2.3.3.USBKey |          |        |        |
| 2.3.4.       |          |        |        |
| 2.3.5.       |          |        | 10     |
| <br>2.3.6.   |          |        |        |
| 2.3.7.       |          |        | 13     |
| 2.3.8.       |          |        | 13     |
| 2.3.9.       |          |        |        |
| 2.3.10.      |          |        |        |
| 2 4          |          |        | 14     |
| 2.4.1.       |          |        |        |
| 2.4.2.       | U        | SBKEY  |        |
|              |          |        |        |
| 2.4.3.       |          |        |        |
| 2.5.         |          |        |        |
| 2.5.1.       |          |        | 14     |
| 2.5.2.       |          |        |        |
| 2.5.3.       |          |        |        |
| 2.5.4.       |          |        |        |
| 2.5.5.       |          |        |        |
| 2.6.         |          |        |        |

| 2.6.1.  |     |
|---------|-----|
| 2.6.2.  |     |
| 2.6.3.  |     |
| 2.6.4.  |     |
| 2.6.5.  |     |
| 2.6.6.  |     |
| 2.6.7.  |     |
| 2.6.8.  |     |
| 2.6.9.  | ?16 |
| 2.6.10. |     |
| 2.6.11. |     |
| 2.6.12. |     |
| 2.6.13. |     |
| 2.6.14. |     |
|         |     |
| 2.6.15. |     |
| 2.6.16. |     |
| 2.6.17. |     |
| 2.7.    |     |
| 2.7.1.  |     |
| 2.7.2.  |     |
| 2.8.    |     |
| 2.8.1.  |     |
| 2.8.2.  |     |
| 3.      |     |
| 3.1.    |     |
| 3.2.    |     |
| 3.3.    |     |
| 3.4.    |     |
| 3.5.    |     |

| 3.6.   |  |
|--------|--|
| 3.7.   |  |
| 4.     |  |
| 4.1.   |  |
| 5.     |  |
| 5.1.   |  |
| 5.1.1. |  |
| 5.1.2. |  |
| 5.2.   |  |
| 5.2.1. |  |
| 5.2.2. |  |
| 5.3.   |  |
| 5.3.1. |  |
| 5.3.2. |  |

1.1.
 2.0

1.2.

USBkey

USBKEY

1.3.

24

1.4.

1

USBKey

**1.5**.

USBkey

# 浙江稠州商业银行网银转账手续费费率表

|   | / |  |            |         |      |     |         |   |  |
|---|---|--|------------|---------|------|-----|---------|---|--|
|   |   |  | /          |         |      | VIP | VIP VIP | / |  |
|   |   |  |            |         |      |     |         |   |  |
| 1 |   |  |            |         |      |     |         |   |  |
| 2 |   |  |            |         |      |     |         |   |  |
| 3 |   |  |            |         | 1 /  |     |         |   |  |
| 4 |   |  | 2          |         | 2 /  |     |         |   |  |
| 5 |   |  | 2          |         | 5 /  |     |         |   |  |
| 6 |   |  | 2 ( ) 10   |         | 10 / |     |         |   |  |
| 7 |   |  | 10 ( ) 50  |         | 15 / |     |         |   |  |
| 8 |   |  | 50 ( ) 100 |         | 20 / |     |         |   |  |
| 9 |   |  | 100        | 0. 002% | 20 / | 50  |         |   |  |

**1.6**.

*u n u n* 

4008096527

| 2.           |                                                                                                    |        |
|--------------|----------------------------------------------------------------------------------------------------|--------|
| 2.1.         |                                                                                                    |        |
| 2.1.1.       |                                                                                                    |        |
| 2.1.2.       |                                                                                                    |        |
| *            | USBKEY                                                                                                    |        |
| 2.1.3.       |                                                                                                    |        |
| 2.1.4.       |                                                                                                    |        |
| 2.1.5.       |                                                                                                    | USBKEY |
| 2.2.         |                                                                                                    |        |
| 2.2.1.       |                                                                                                    |        |
| 64MB         | Windows 2000         XP         2003         VISTA         IE6.0           1024 ×768         PentiumII 300MHz |        |
| 2.2.2. Vista |                                                                                                    |        |
|              | Http://ebank.czcb.com.cn <mark>vista系统设置</mark> "                                                             |        |
| 2.2.3.       |                                                                                                    |        |
| 1024y 768    | = Internet Explorer<br>IE6.0                                                                                  |        |

# 2.2.4. USBkey

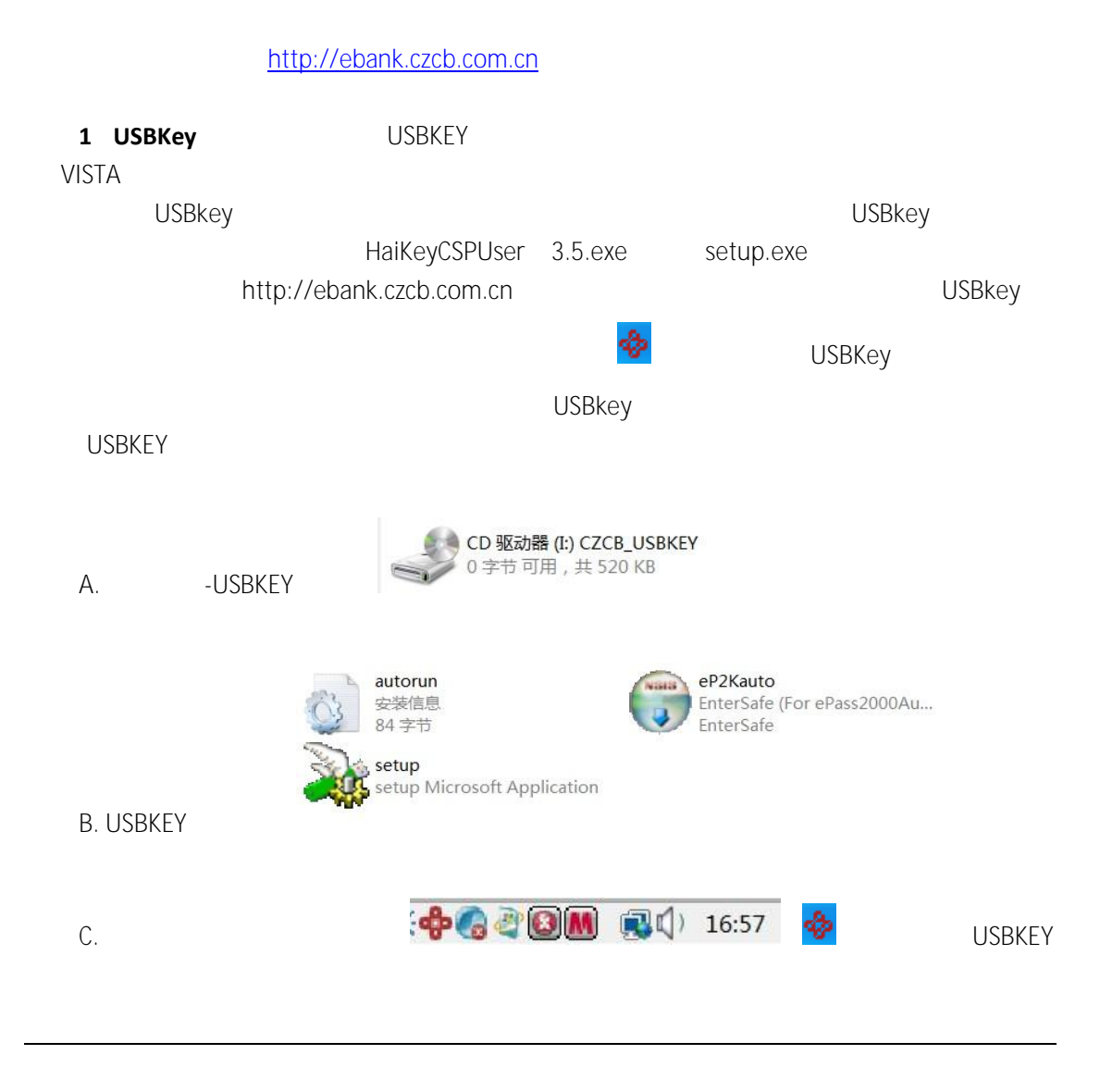

2 ebank.czcb.com.cn

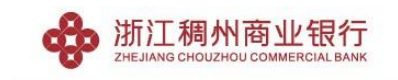

#### 个人网上银行安装流程

为了保证正常使用个人网上银行,我们推荐使用IE6.0版本的浏览器并将计算机屏幕分辨率调整为1024×768或 以上。如果您是第一次使用我行个人网上银行,建议您按照以下操作步骤调整您的计算机设置。 第一步:下载安装签名控件 请下载安装网上银行签名控件,该控件将更好地保护您的计算机安全。

第二步:下载安装证书链 请点击网上银行证书链下载,进行证书链安装,并在弹出对话框中选择"是"。

通过以上的步骤,恭喜您已经完成了个人网上银行的系统设置,请点击登录按钮登录个人网上银行。

#### 2.2.5.

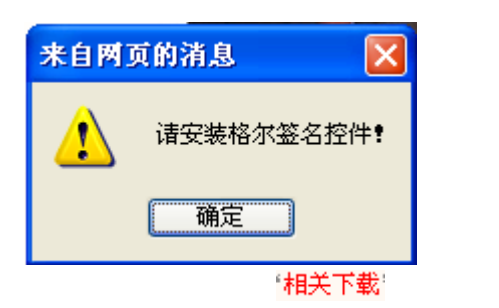

签名控件安装程序

2.2.6. USBKey

Vista

Internet

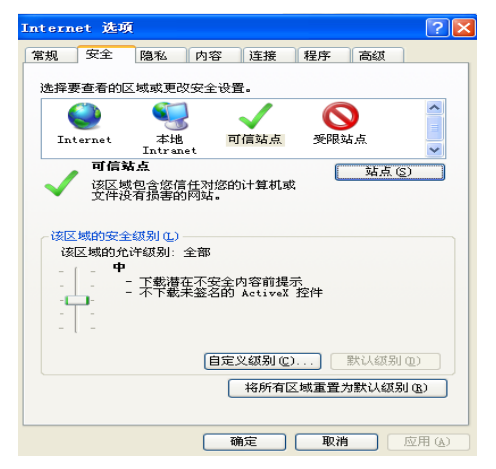

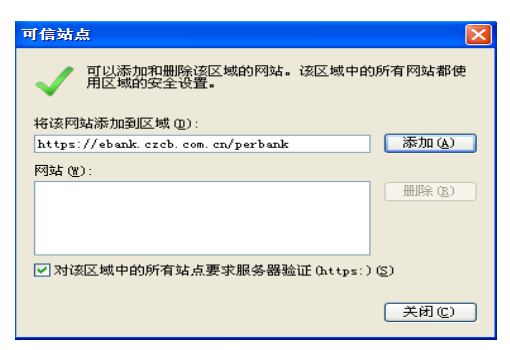

https://ebank.czcb.com.cn/perbank

2.2.7.

#### 2.2.8. USBKEY

4008096527 **2.2.9**.

3 > > 20

#### 2.2.10.

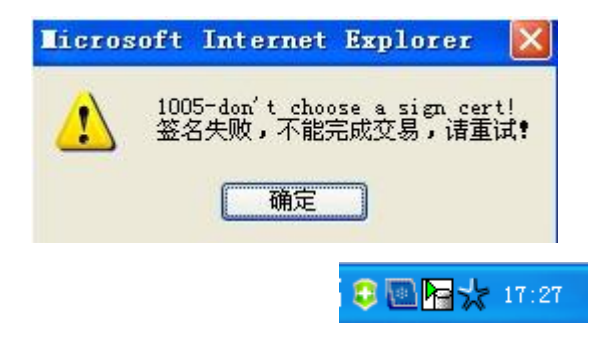

# 2.2.11.

# USBKey

| 「「」」」       第第世界 (2)         (1)       (1)         (2)       (2)         (2)       (2)         (2)       (2)         (2)       (2)         (2)       (2)         (2)       (2)         (2)       (2)         (2)       (2)         (2)       (2)         (2)       (2)         (2)       (2)         (2)       (2)         (2)       (2)         (2)       (2)         (2)       (2)         (2)       (2)         (2)       (2)         (2)       (2)         (2)       (2)         (2)       (2)         (2)       (2)         (2)       (2)         (2)       (2)         (2)       (2)         (2)       (2)         (3)       (2)         (4)       (2)         (5)       (2)         (2)       (2)         (3)       (2)         (4)       (2)         (5)       (2)         (5)       (2)         (5)                                                                                                    | 选择数年                      | 2证书                             | ? 🔀                                  |                         |
|----------------------------------------------------------------------------------------------------|---------------------------|---------------------------------|--------------------------------------|-------------------------|
| (金)       (日本日本)         (日本日本)       (日本日本)         (日本日本)       (日本日本)                                                                                                    | 一标识一                      |                                 |                                      |                         |
| 第       第       #       #       #                                                                                                    |                           | 您要查看的网站要求标识。请选择证书。              |                                      |                         |
| ESEE BUIL ESE BUIL ESE BUIL |                           | 名称    颁发者                       |                                      |                         |
|                                                                                                    |                           | 更多信息 创)) 查看                     | ₩₩₩₩₩₩₩₩₩₩₩₩₩₩₩₩₩₩₩₩₩₩₩₩₩₩₩₩₩₩₩₩₩₩₩₩ |                         |
| ●       ●       ●       ●       ●       ●       ●       ●       ●       ●       ●       ●       ●       ●       ●       ●       ●       ●       ●       ●       ●       ●       ●       ●       ●       ●       ●       ●       ●       ●       ●       ●       ●       ●       ●       ●       ●       ●       ●       ●       ●       ●       ●       ●       ●       ●       ●       ●       ●       ●       ●       ●       ●       ●       ●       ●       ●       ●       ●       ●       ●       ●       ●       ●       ●       ●       ●       ●       ●       ●       ●       ●       ●       ●       ●       ●       ●       ●       ●       ●       ●       ●       ●       ●       ●       ●       ●       ●       ●       ●       ●       ●       ●       ●       ●       ●       ●       ●       ●       ●       ●       ●       ●       ●       ●       ●       ●       ●       ●       ●       ●       ●       ●       ●       ●       ●       ●       ●       ●                                                                                                          |                           | 确定                              | ) 取消                                 |                         |
| 所有程序 (2)         ● 「日本の子」         ● 「日本の子」                                                                                                    |                           | <b>\$</b>                       |                                      |                         |
| ◆ Ⅲ ###@#<br>-                                                                                                    |                           | 📲 开始                            | 所有程序 (만) ▶                           |                         |
| ● ● # 20 ● # 20 ●    | <b>\$</b> 2114            |                                 |                                      |                         |
| • CZCB         • ● USBK+y 证书管理工具          SKey             • · · · · · · · · · · · · · · ·                                                                                                    |                           | 傳象方圖                            |                                      | ▶ 🔚 HTCSP ▶ 😳 阿上银行客户端工具 |
| 3Key 上银行玄戸端工具 ★ 王子 (ω) 送择一个 BanKey 安全设备 Haitai HaiKey UDISK 0 ■ 刷新 设备信息 修改口令 数字证书   设置网址   恢复初始值   ③ 54271675-e8ab-45fb-8f1f-fe37614af445 ) □ 54271678-e8ab-45fb-8f1f-fe37614af445 ) □ 加密证书                                                                                                    | · _                       | CZCB                            | ,                                    | 💠 USBXey 证书管理工具         |
| 上银行名户端工具       ▼         法择一个 BanKey 安全设备          Haitai HaiKey UDISK 0          副新          设备信息 / 修改口令 数字证书 设置网址   恢复初始值           ●       ●         ●       ●         ●       ●         ●       ●         ●       ●         ●       ●         ●       ●         ●       ●         ●       ●         ●       ●         ●       ●         ●       ●         ●       ●         ●       ●         ●       ●         ●       ●         ●       ●         ●       ●         ●       ●         ●       ●         ●       ●         ●       ●         ●       ●         ●       ●         ●       ●         ●       ●         ●       ●         ●       ●         ●       ●         ●       ●         ●       ●         ●       ● <td< td=""><td>ЗКеу</td><td></td><td></td><td></td></td<>                                                                                                    | ЗКеу                      |                                 |                                      |                         |
| 上銀行客/P端工具     ▼       正     一选择一个 BanKey 安全设备       Haitai HaiKey UDISK 0     可则新       设备信息 修改口令 数字证书 设置网址 恢复初始值       □     ⑤42716378=e8ab=45fb=8f1f=fe37614af445       □     ⑤42716378=e8ab=45fb=8f1f=fe37614af445       □     ⑤42716378=e8ab=45fb=8f1f=fe37614af445                                                                                                    | )                         |                                 |                                      |                         |
| 王子小     BanKey 安全设备       Haitai HaiKey UDISK 0     剛新       设备信息 修改口令 数字证书 设置网址 恢复初始值       □     6427b678-e8ab-45fb-8f1f-fe37614af445       □     0       □     0       ○     0       ○     0       ○     0       ○     0       ○     0       ○     0       ○     0       ○     0       ○     0       ○     0       ○     0       ○     0       ○     0       ○     0       ○     0       ○     0       ○     0       ○     0       ○     0       ○     0       ○     0       ○     0       ○     0       ○     0       ○     0       ○     0       ○     0       ○     0       ○     0       ○     0       ○     0       ○     0       ○     0       ○     0       ○     0       ○     0                                                                                                    | 上银行客户端工具                  | X                               |                                      |                         |
| 歴報一下Balikey UDISK 0 刷新<br>Haitai Haikey UDISK 0 刷新<br>设备信息 修改口令 数字证书 设置网址 恢复初始值<br>● <u>6427b376-e8ab-45fb-8f1f-fe37614af445</u><br>● 加密证书                                                                                                    | 于(A)<br>) 进程,公 Dep Key /2 |                                 |                                      |                         |
| 设备信息   修改口令 数字证书   设置网址   恢复初始值  <br>□ ● ● <u>64271878-e8ab-45fb-8f1f-fa37614af445</u><br>□ □ 加密证书<br>密钥容器(6427b878-e8ab-45fb-8f1f-fa37614af445)<br>加密证书                                                                                                    | Haitai HaiKey U           | 大王 设备<br>JDISK 0 ▼ 刷新           |                                      |                         |
| 设备信息 修改口令 数字证书 设置网址 恢复初始值<br>■ 6427b878-e8ab-45fb-8f1f-fe37614af445<br>■ 1 加密证书<br>密钥容器(6427b878-e8ab-45fb-8f1f-fe37614af445)<br>加密证书                                                                                                    |                           |                                 |                                      |                         |
| <ul> <li>● <u>6427b678-e8ab-45fb-8f1f-fe37614af445</u></li> <li>管 加密证书</li> <li>管 铜容器(6427b878-e8ab-45fb-8f1f-fe37614af445)<br/>加密证书</li> </ul>                                                                                                    | 设备信息   修改口令               | 数字证书   设置网址   恢复初始值             |                                      |                         |
| 密钥容器(6427b878-e8ab-45fb-8flf-fe37614af445)<br>加密证书                                                                                                    |                           | 8ab-45fb-8f1f-fe37614af445<br>3 |                                      |                         |
| 密铜容器(6427b878-e8ab-45fb-8f1f-fe37614af445)<br>加密证书                                                                                                    |                           |                                 |                                      |                         |
| 松明容器 (6427b878-e8ab-45fb-8f1f-fa37614af445)<br>加密证书                                                                                                    | cta k D cta DD            |                                 |                                      |                         |
|                                                                                                    | 密钥容器 (6427b87<br>加密证书     | 8-e8ab-45fb-8f1f-fe37614af445)  |                                      |                         |
|                                                                                                    |                           |                                 |                                      |                         |
|                                                                                                    |                           | ✓                               |                                      |                         |
|                                                                                                    | <                         | >                               |                                      |                         |
| 本天江土                                                                                                    | 太正が                       | H2                              |                                      |                         |

| 2.2.12. | USBkey |                  |        |  |
|---------|--------|------------------|--------|--|
| USBkey  |        |                  |        |  |
| 2.2.13. | USBKEY |                  |        |  |
| USBkey  | U      |                  |        |  |
| 2.2.14. | USBke  | у                | USBkey |  |
|         |        | USBkey           |        |  |
|         | USBkey | USBkey<br>USBkey |        |  |
| 2.3.    |        |                  |        |  |
| 2.3.1.  |        |                  |        |  |
|         |        | USBkey           |        |  |
| USBkey  | USBkey |                  |        |  |
| 6 10    |        |                  |        |  |

## 2.3.2. USBKEY

| USBkey | 111111 |
|--------|--------|
| USBKey | 6      |

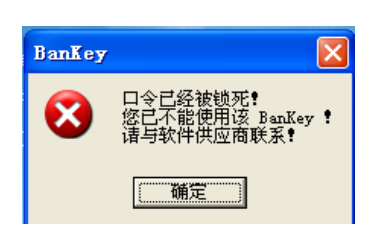

# 2.3.3. USBKey

USBKey 🤣 ""

#### USBKEY

USBKey

# 2.3.4.

|      | 对不起,登录失败,以下是详细信息 |
|------|------------------|
|      | 错误代码:EBPBOOO3    |
|      | 错误说明:登陆密码错误      |
|      |                  |
|      |                  |
|      |                  |
|      |                  |
| 2.3. | 5.               |
|      |                  |
|      |                  |
|      |                  |
|      |                  |
| 2.3. | 6.               |
|      | 10               |
|      |                  |
|      | _                |
| 2.3. | 7.               |
|      |                  |
|      |                  |
|      |                  |
|      | 0                |
| 4.3. | Ö.               |

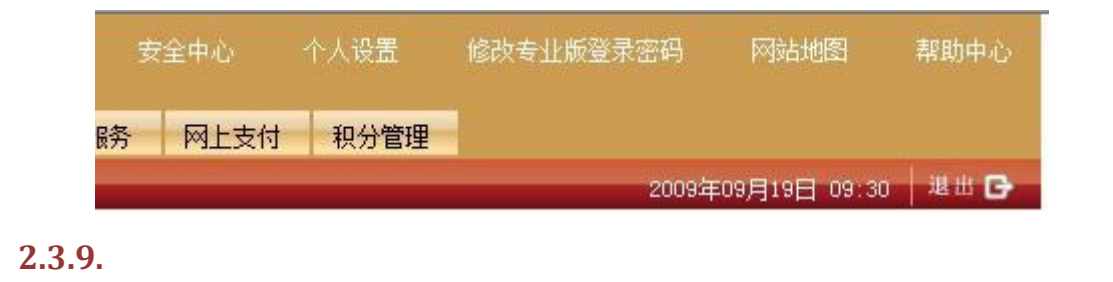

ATM 2.3.10.

# 2.4.

# 2.4.1.

|      | USBkey |        | u      | " |
|------|--------|--------|--------|---|
|      | u n    | USBkey | USBKEY |   |
| ÷    |        |        | u n    |   |
| ^    | USBKEY |        |        |   |
| 2.4. | 2.     |        | USBKEY |   |

| a. |        | <b>\$</b> | USBKEY |
|----|--------|-----------|--------|
| b. | USBKEY |           |        |
| C. |        |           |        |
|    |        | USBKEY    |        |

#### 2.4.3.

**对不起,登录失败,以下是详细信息** 错误代码:EBPB0004 错误说明:用户停用中,暂时不能使用

## 2.5.

## 2.5.1.

2.5.2.

### 2.5.3.

>

/

2.5.4.

# 2.5.5.

|                              | 5 |   |     | 5    |      |     |
|------------------------------|---|---|-----|------|------|-----|
| 2.6.                         |   |   |     |      |      |     |
| 2.6.1.                       |   |   |     |      |      |     |
| a.<br>b.<br>c.               |   |   |     |      |      |     |
| 2.6.2.                       |   |   |     |      |      |     |
| a<br>b 2<br>2 3<br>c 2<br>00 | / |   |     | 7*24 | 9 00 | 5   |
| 2.6.3.                       |   |   |     |      |      |     |
|                              |   | 2 | ATM |      | 24   |     |
|                              |   |   | 5   |      |      |     |
| 2.6.4.                       |   |   |     |      |      |     |
| 2.6.5.                       |   |   |     |      |      | 1.5 |
|                              |   |   |     |      |      |     |

# 2.6.6.

| 2.6.7. |     |  |  |
|--------|-----|--|--|
| a.     |     |  |  |
| b.     |     |  |  |
|        | 200 |  |  |
| C.     |     |  |  |
| 2.6.8. |     |  |  |

| 2.6.9. |   | ? |
|--------|---|---|
|        | = |   |

#### 2.6.10.

| А |  |  |  |  |
|---|--|--|--|--|
| В |  |  |  |  |
|   |  |  |  |  |
| С |  |  |  |  |

#### 2.6.11.

|    |            |   |   |   | 3 |
|----|------------|---|---|---|---|
| 31 | <i>u n</i> | 2 | 4 | 5 | 1 |

# 2.6.12.

| 2.6.13. |       |  |
|---------|-------|--|
| 2.6.14. |       |  |
|         |       |  |
| 2.6.15. |       |  |
|         | 10:30 |  |
| 2.6.16. |       |  |
| 2.6.17. |       |  |
|         |       |  |
| 2.7.    |       |  |
| 2.7.1.  |       |  |
|         |       |  |
| 2.7.2.  |       |  |
| 2.8.    |       |  |
| 2.8.1.  |       |  |

#### 2.8.2.

> 1

3. 3.1.

# 3.2.

- Internet - Internet --

# 3.3.

1 ActiveX ActiveX

-

- Internet - Internet -

2 czcbSignTools.exe

#### **3.4**.

24 4008096527

### 3.5.

**3.6**. 3.7. 4. 4.1. 24 4008096527 **5**. 5.1. 2009 6 4 XXX USBKey  $\rightarrow$  $\rightarrow$ 5.1.1. ▶ 登录网银 www.czcb.com.cn USBKey 相关下载 ÷

CFCA USBKEY

| 选择数字证书                                | ? 🔀                    |
|---------------------------------------|------------------------|
| 标识<br>您要查看的网站要求标识。                    | 请选择证书。                 |
| 名称                                    | 发者<br>CA TEST CA       |
| 更多信息                                  | (@) (查看证书 (2))<br>( 确定 |
|                                       | 6 1 111111             |
| 请输入用户口令                               |                        |
| 读卡器 BanKey 名字<br>Haitai HaiKey BanKey |                        |
| 」<br>请输入用户口令                          |                        |
| 原口令密码强度:弱                             |                        |
|                                       |                        |

| <ul> <li>您与该站点交换的信息不会被其它人查看或更改。但该站,<br/>的安全证书有问题。</li> <li>③安全证书有问题。</li> <li>① 该安全证书由您没有选定信任的公司颁发。可以查看<br/>证书以便确定您是否信任该验证机构。</li> </ul> | 点<br>_ |
|----------------------------------------------------------------------------------------------------|--------|
| ▲ 该安全证书由您没有选定信任的公司颁发。可以查希<br>证书以便确定您是否信任该验证机构。                                                                                           | _      |
|                                                                                                    | Ì      |
| (家安全证书的日期有效。)<br>●                                                                                                    |        |
| 该安全证书有一个与您试图查看的网页名称匹配的有效名称。                                                                                                    | Ĩ      |
| 是否继续?                                                                                                    |        |
| 是 (Ľ) 否 (Ľ) 查看证书 (Ľ)                                                                                                    |        |

| 企业管理台 授权模式管理 | 新建授权模式 |
|--------------|--------|
| 名称 1234      |        |
| 500000       |        |

| 转账授权范围 | <ul> <li>所有转账都需要:</li> <li>小于金额 5,000</li> </ul> | 授权<br>, 000. 00 | 不需要授权 |
|--------|--------------------------------------------------|-----------------|-------|
| 1      | 1                                                |                 |       |
| 金籍     | 颠区间                                              | 1级授权人           |       |
|        | 5000000.00元                                      |                 |       |
|        | 超过5000000.00元                                    | 1 人             |       |
| 新建授权模式 | 2                                                |                 |       |

币种 交易名称 授权模式 状态 企业内付款指令提交 人民币 🔽 1234 💌 正常 对外付款指令提交 人民币 🔽 1234 💌 正常 批量转账指令提交 人民币 🔽 1234 💌 正常

操作

<u>确定</u>

<u>确定</u>

<u>确定</u>

5.1.2.

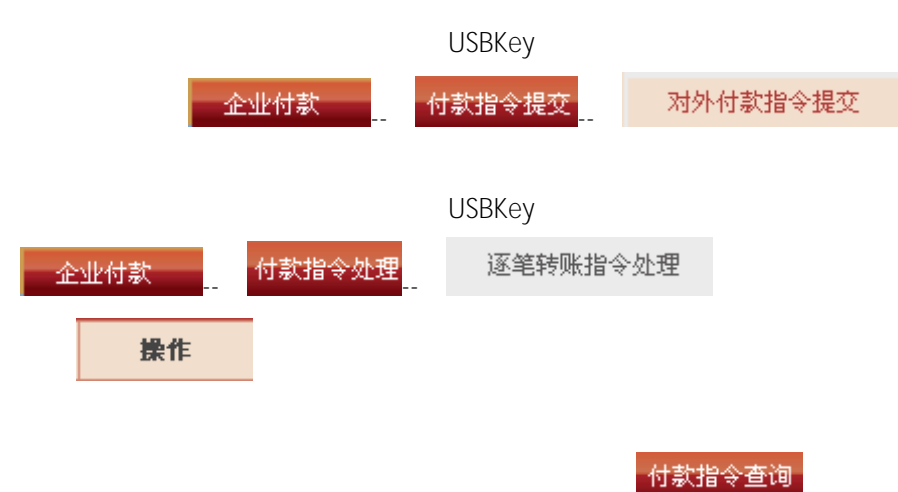

5.2.

USBKey

#### 5.2.1.

| 企业管理台 |    | 授权模式管理 |
|-------|----|--------|
|       | 12 | 234    |

1234

|      | 授权模式明细 |
|------|--------|
| 名称   | 1234   |
| 授权顺序 | 有序授权   |
| 复核设置 | 需要1人复核 |
| 发送设置 | 系统自动发送 |
|      |        |

正常

| 额度区间设置          |               |       |       |       |       |
|-----------------|---------------|-------|-------|-------|-------|
| 金額区间            | 1级授权人         | 2级授权人 | 3级授权人 | 4级授权人 | 5级授权人 |
| 5,000,000.00元   | 低于此额度的指令不需要授权 |       |       |       |       |
| 超过5,000,000.00元 | 1人            | 人の    | 人の    | 人の    | 人の    |

修改 删除

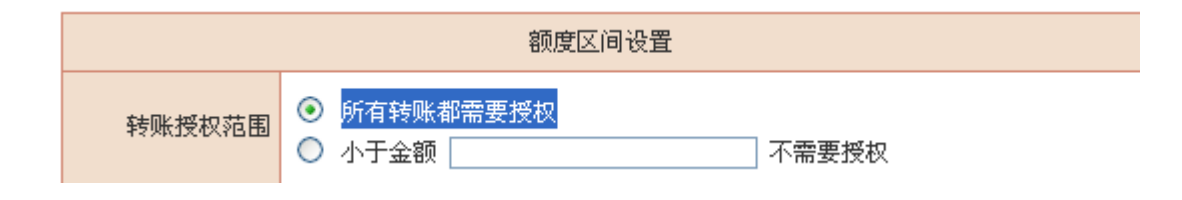

5.2.2.

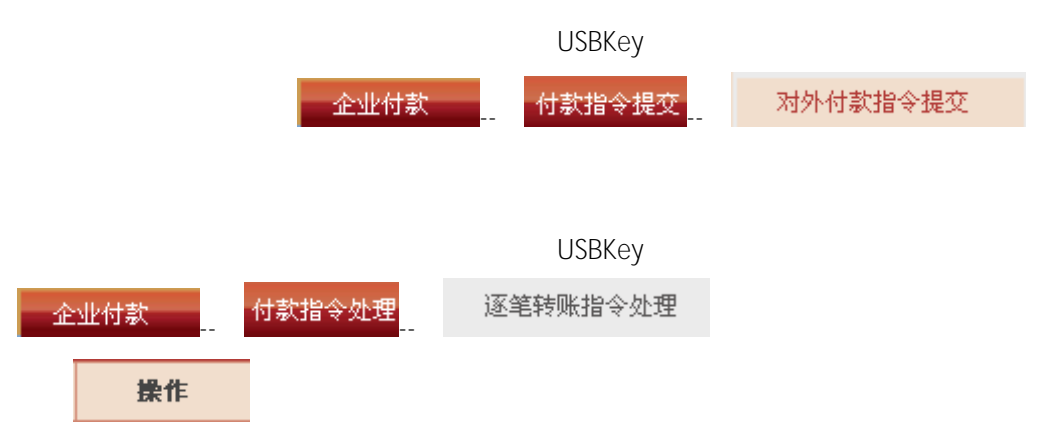

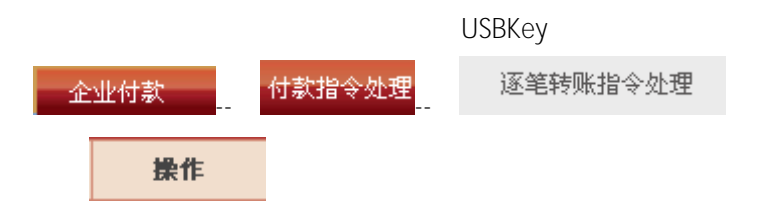

# **5.3**.

2009 8 10 XXX

USBKey

 $\rightarrow$  $\rightarrow$  $\rightarrow$ 

# 5.3.1.

|      | USBKey |        |      | www.czcb.com.cn | <b>*</b> | 登录网银 |
|------|--------|--------|------|-----------------|----------|------|
|      |        |        | 相关下载 |                 |          |      |
| CFCA |        | USBKEY |      |                 | ÷        |      |

| 选择数字            | 2证书                                    | ? 🛛        |
|-----------------|----------------------------------------|------------|
| 标识              | 您要查看的网站要求标识。诸选择证书。                     |            |
|                 | 名称 颁发者<br>041@83307823187 CFCA TEST CA |            |
|                 | 更多信息 (M) 查看证<br>确定 [                   | 书(火)<br>取消 |
| 请输入用            | 6 1<br>  <b>)户口令 🔀</b>                 | 111111     |
| 读卡器<br>Haitai ) | BanKey 名字<br>HaiKey BanKey             |            |
| 请输入用户           | °□令<br>*****                           |            |
| 原口令密码           | 强度:弱                                   |            |
| 确               | 定 取消                                   |            |
| ⇒ ∧ 8840        |                                        |            |

| 安全警 | 报 🔀                                            |
|-----|------------------------------------------------|
| P   | 您与该站点交换的信息不会被其它人查看或更改。但该站点<br>的安全证书有问题。        |
|     | ▲ 该安全证书由您没有选定信任的公司颁发。可以查看<br>证书以便确定您是否信任该验证机构。 |
|     | ⊘ 该安全证书的日期有效。                                  |
|     | ⊘ 该安全证书有一个与您试图查看的网页名称匹配的有<br>效名称。              |
|     | 是否继续?                                          |
|     | 是 (I) 否 (II) 查看证书 (V)                          |

|   | 企业管理台 授权模式    | 大管理   | 新建授权模式 |
|---|---------------|-------|--------|
|   | 名称 1234       |       |        |
|   | 1 1           |       |        |
|   | 金額区间          | 1级授权人 |        |
|   | 5000000.00元   |       |        |
|   | 超过5000000.00元 | 1 人   | -      |
| 1 | 新建授权模式        |       |        |

| 交易名称      | 币种    | 授权模式   | 状态 | 操作        |
|-----------|-------|--------|----|-----------|
| 企业内付款指令提交 | 人民币 💌 | 1234 💌 | 正常 | <u>确定</u> |
| 对外付款指令提交  | 人民币 🖌 | 1234 💌 | 正常 | <u>确定</u> |
| 批量转账指令提交  | 人民币 🔽 | 1234 💌 | 正常 | <u>确定</u> |

# 5.3.2.

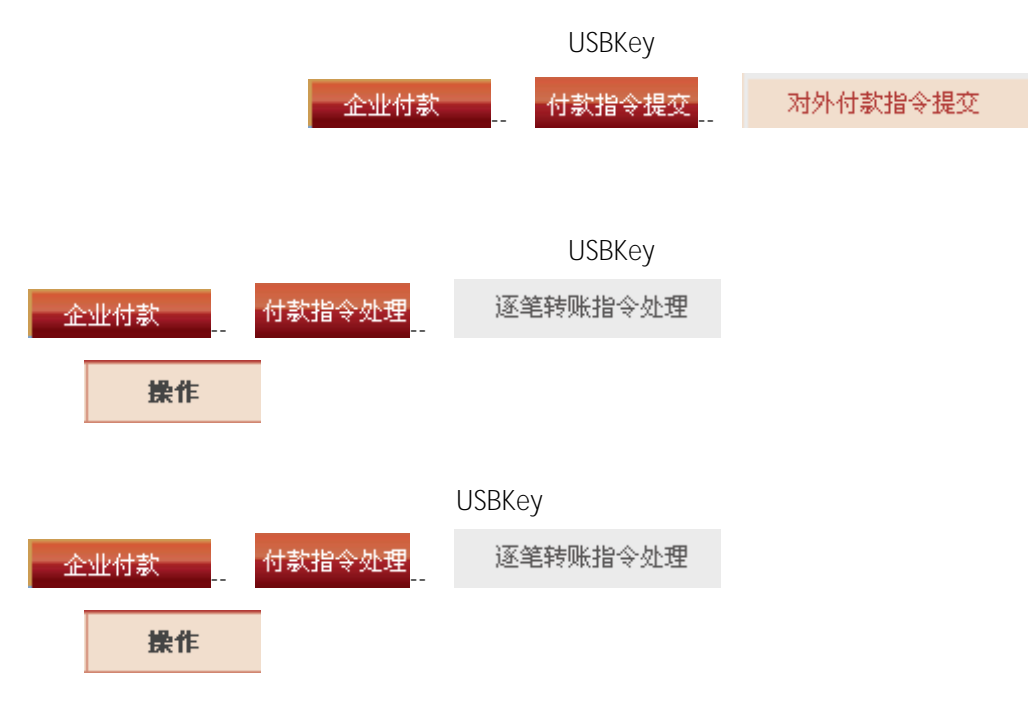